# 广州市装配式建筑管理系统 用户登录指引

### 2022年11月

#### 目录

| 1 | <b>建设单位</b> 登录指引 | 2 |
|---|------------------|---|
| 2 | 专家登录指引           | 3 |

## 1 建设单位登录指引

打开系统登录网址: <u>http://zps.gzcc.gov.cn:8010</u>
 备用入口: <u>http://183.62.245.249:8010/zps/login</u>

选择【建设单位登录】, 推荐使用 360 极速浏览器登录使用系统。

| <mark>发配式建筑管</mark><br>ZHUANG PEI SHI JIAN ZHU | 管理系统<br>GUANG LI XI TONG |      |
|------------------------------------------------|--------------------------|------|
|                                                | 欢迎登录!                    |      |
| <b>运</b><br>政务登录                               | 建设单位登录                   | を家登录 |
|                                                |                          | 专家注册 |

2、此时会跳转到广东省统一身份认证平台进行登录,选择【法人登录】,然后用微信扫一扫 功能描二维码进行登录。

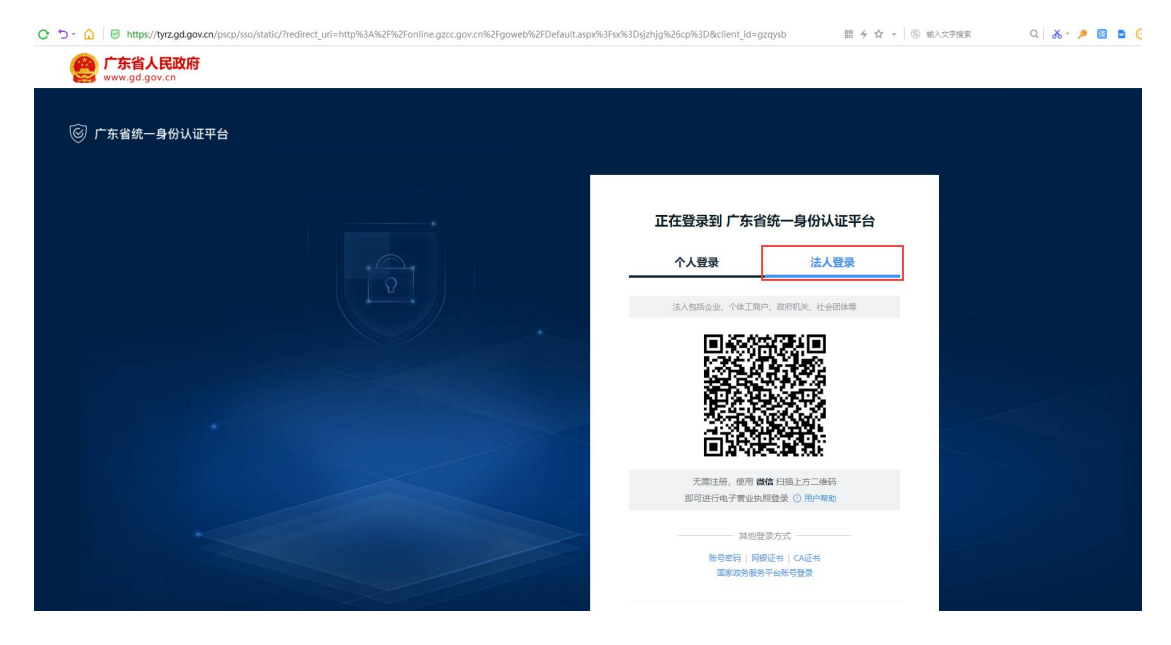

登录说明:

 1)无需注册登录账号,通过广东省统一身份认证平台登录成功后,系统会自动登录;如果 没有账号,系统会根据统一社会信用代码自动生成账号。

 2)在旧系统有发起过预评价申请的建设单位账号,进入新的装配式建筑管理系统后,可以 查看到已办结的预评价申请信息。

3、登录成功后,可在【工作台】-【通知公告】查看操作指引。

| 广州市装配式建筑管理系统 工作台 类配式预评价                                                                                                    |                                 |                                    | 😟 装配式预评价-建设单位 🕶 |
|----------------------------------------------------------------------------------------------------|---------------------------------|------------------------------------|-----------------|
| <ul> <li>● 滞息通知</li> <li>● 運転公告</li> <li>● 切换到【通知公告】页签</li> <li>标题</li> <li>广州市装配式建筑管理系统・项目申按操作描注</li> <li>2 查看操作指引</li> </ul> | 更多 ><br><b> 茨布时间</b> 2022-11-11 | 第 常用功能<br>反対の項目<br>反対の項目<br>単位信息維护 | 地快信息維护          |
| ■ 我的待办 ■ 我的已办                                                                                                    |                                 |                                    | 更多〉             |
| 待办名称                                                                                                    |                                 |                                    | 到达时间 操作         |
| 智无数据                                                                                                    |                                 |                                    |                 |

### 2 专家登录指引

打开系统登录网址: <u>http://zps.gzcc.gov.cn:8010</u>
 备用入口: <u>http://183.62.245.249:8010/zps/login</u>

选择【专家登录】,推荐使用 360 极速浏览器、谷歌浏览器登录使用系统。

| <b>广州市</b><br>Guang zhou s | 装配式建筑管 | 管理系统<br>GUANG LI XI TONG |      |
|----------------------------|--------|--------------------------|------|
|                            |        | 欢迎登录!                    |      |
|                            |        |                          |      |
|                            | 政方豆水   | 建议半世豆水                   | 专家注册 |

2、此时会跳转到广东省统一身份认证平台进行登录,选择【个人登录】,然后用微信扫一扫 功能描二维码进行登录。

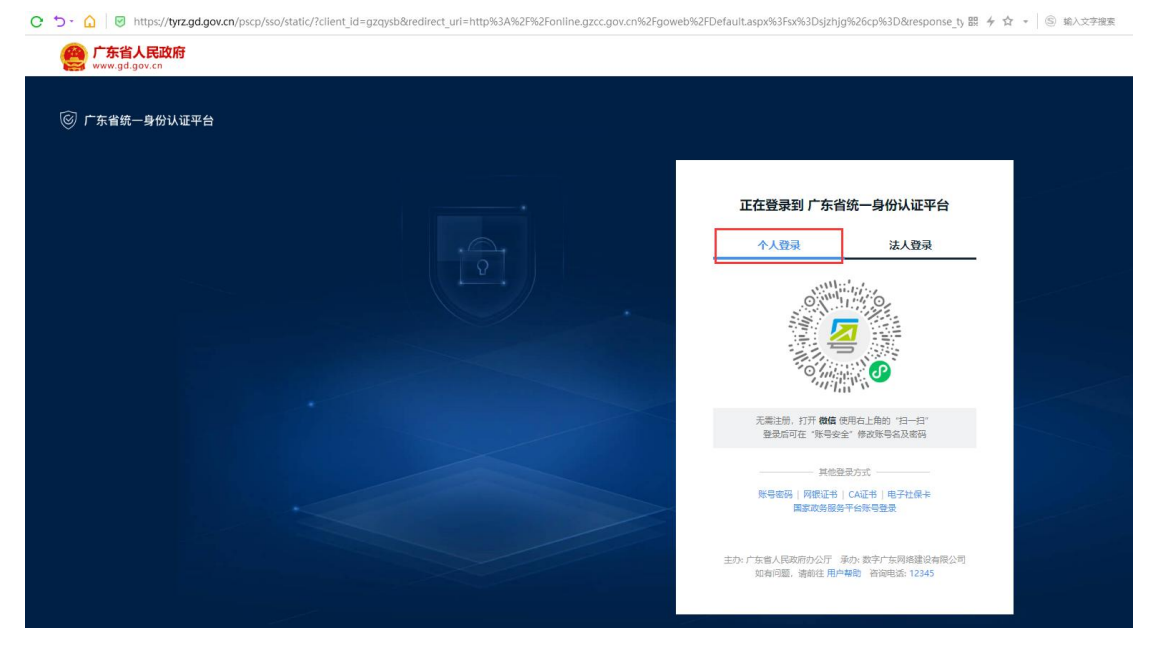

#### 登录说明:

仅限已进入市住建局装配式专家库的专家,可选择系统登录首页的【专家登录】方式登录, 然后通过广东省统一身份认证平台登录成功后会自动进入系统。

#### 3、登录成功后,可在【工作台】-【通知公告】查看操作指引

| 广州市装配式建筑管理系统 工作台 糊配式源评价 |            |                  |
|-------------------------|------------|------------------|
| ● 消息通知                  | 更多〉        | <b>\$\$</b> 常用功能 |
| 标题                      | 发布时间       | <b>•</b> •       |
| 装配式预评价管理系统 专家培训视频       | 2022-11-22 | 20               |
| 广州市裝配式建筑管理系统-专家评审操作指引   | 2022-11-11 | 日常请假 参会请假        |
|                         |            |                  |
|                         |            |                  |
|                         |            |                  |
| 9                       |            |                  |
| ■ 我的已初                  | 更多〉        | 我的入库 个人信息        |
| 待办名称                    | 到达时间 操作    | _                |
|                         | 办理         | 2                |
|                         | の理         | 信息变更             |